#### CREATING AN ORDER CONFIRMATION GUIDANCE FOR SUPPLIERS

Henkel@SAP Ariba

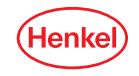

### AGENDA

#### **01** User roles set up

#### **02** How to find Purchase order in Ariba

**03** Order confirmation

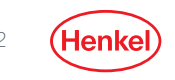

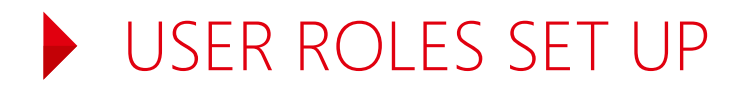

You are now enabled and can receive Orders from Henkel and respond to them through SAP-Ariba. Now we need your help to check if everything works properly. For this purpose, we have sent you a Testing Order. Please follow the instructions provided in this guidance deck.

- For the correct set up of who shall receive the notifications about the Orders and who will have access to them, please refer to your "Company Settings"
- The default set up is an e-mail notification to the account admin of your company. We recommend to check
  this setting and set up the correct notification receivers as soon as possible, other users need to be added
  first
- For more information on how to set your account up and for the roles and notifications, please refer to the <u>SAP Ariba Administrator Quick-Start Guide</u> or use <u>SAP Ariba Help Center</u> directly through your account

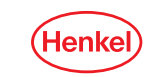

## HOW TO FIND PURCHASE ORDER IN ARIBA NETWORK

Please login to your Ariba account and make sure you are on the **"Ariba/Business Network" page.** It can be changed by clicking on the small arrow or text next to SAP logo.

Once you have received the corresponding Henkel *Purchase Order*, please proceed with the **Order Confirmation**:

- 1. Select Orders and Releases
- 2. Choose "Henkel"

4

3. Insert PO number you received or just let the field empty (to find all Henkel PO's)

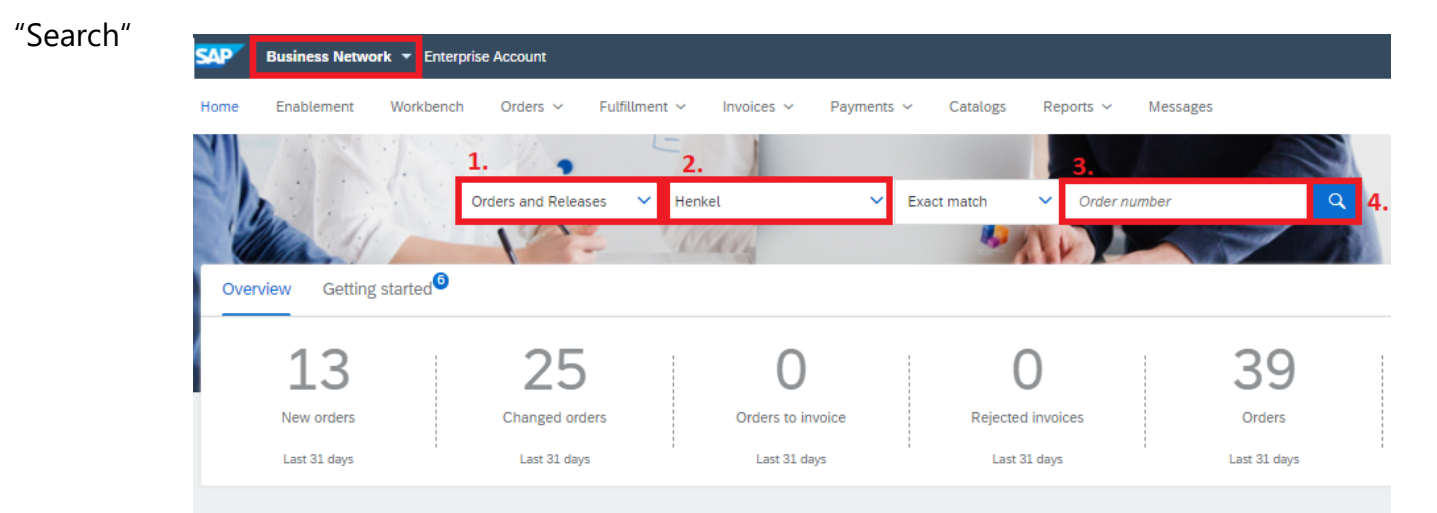

## ORDER CONFIRMATION

#### There are two different ways how to confirm Purchase Order:

- <u>Standard account</u>, you have received an email (screenshot below) with order confirmation button.
- <u>Enterprise account</u>, please follow steps on the next slide.

| ARIBA   NETWO                                                                                                    | RK                                                                                                    |                                                                                                  |                                                                                                    | Amount Invoiced                                                                                                | Revision            | Actions               |  |
|----------------------------------------------------------------------------------------------------|----------------------------------------------------------------------------------------------------|--------------------------------------------------------------------------------------------------|----------------------------------------------------------------------------------------------------|----------------------------------------------------------------------------------------------------|---------------------|-----------------------|--|
| Dear SupplierT010,<br>Your customer ABC Buyer sent you a<br>processing this purchase order now b<br>If you have an existing Ariba account,<br>Network.<br>Sincerely,<br>The Ariba Network Team<br>http://www.ariba.com | a purchase order through Ariba Netwo<br>by clicking the buttons in this email.<br>, click here to process this purchase o                                                                                                    | rk. You can start<br>rder on the Ariba                                                           | Confirm Order Create Invoice                                                                                                    | Rp0.00 IDR                                                                                                    | Original<br>Changed | Actions $\star$       |  |
| Message from Buyer<br>We expect you to send Order Confir<br>Network. Without registration you car<br>buttons below.<br>In case of question contact us<br>In ternational number: +44 201<br>Email: AnbaNetwork@abcbu    | This purchase order was delivered by Ariba Network. For more information<br>http://www.ariba.com.<br>From:<br>Accounts Payable<br>ABC Buyer(BillTo)<br>1500, ABC Street<br>El Paso, TN 99999-9999<br>United States                                                    |                                                                                                  | n about Ariba and Ariba Network, visit  To: Purchase Order  SupplierT010 (New) S50 Commerce Court 1001101005 Neenah, WI 54956 Amount: \$400.00 USD Phone: Fax:: Email: Email: Email: | The Amount: 5400.00 USD If you have not received the e-mail, you can resend it by clicking actions – resend co |                     | eived<br>g on<br>opy. |  |
| Kind regards. Henry Miller, CPO<br>Buyer<br>ABC Buyer<br>New York, NY 10021<br>United States                                                                                                    | Payment Terms<br>0.5 % 10 NET 30<br>Contact Information<br>Website: [Terms and<br>dark.com/b<br>freightTerms: Collect<br>deliveryTerms: Shipping Po<br>specialAnnouncements: specialAnno<br>Customer VAT/Tax ID: BuyVATid_1<br>Ship All Items To<br>Ship All Items To | Conditions): <u>http://www.BuyerA.</u><br>rmConditions.cfm<br>nt<br>uncements<br>2345<br>Bill To | Deliver To                                                                                                    |                                                                                                    |                     |                       |  |

5 (Hei

## ORDER CONFIRMATION

With Enterprise account, you can create Order Confirmation directly from your Ariba account:

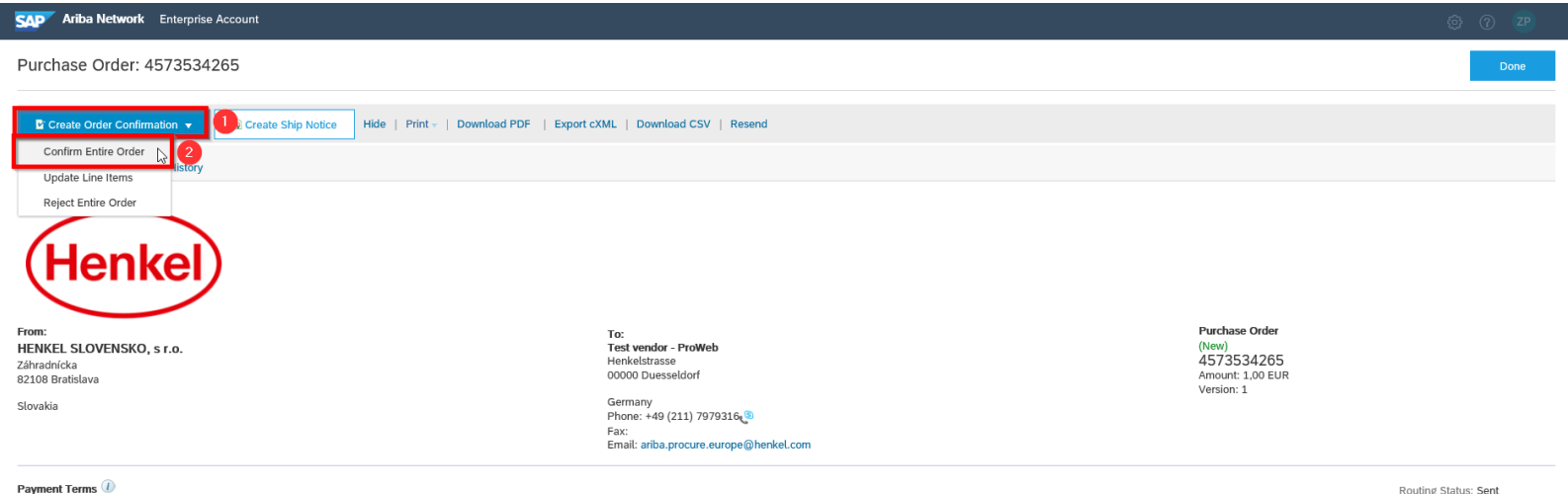

NET 0

Routing Status: Sent

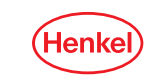

6

## ORDER CONFIRMATION

#### As there are no other required fields, click on "Next" button

| SAP Ariba Network -            | Enterprise Account                                                                                                    |                     | 0 🖻  |
|--------------------------------|----------------------------------------------------------------------------------------------------|---------------------|------|
| Confirming PO                  |                                                                                                    | Exit                | Next |
| Confirm Entire     Order       | <ul> <li>Order Confirmation Header</li> </ul>                                                                                                    |                     |      |
| 2 Review Order<br>Confirmation | Confirmation #:<br>Associated Purchase Order #: 4592154<br>Custome: Henkel<br>Suppler Reference:<br>Additional information<br>Company Code: 4424 | 377                 |      |
|                                | Shipping and Tax Information<br>Est. Shipping Date:<br>Est. Delivery Date:<br>Comments:                                                          | Est. Shipping Cost: |      |

Please note, that Order Confirmation is required only for test purposes. For real orders this remains recommended.

#### Submit it, and the order is confirmed!

| SAP Ariba Network Ent          | erprise Acco                                                               | unt                                                                                                    |                                                                   |                   | ୍ ପ        | 0 7 🖉  |
|--------------------------------|----------------------------------------------------------------------------|----------------------------------------------------------------------------------------------------|-------------------------------------------------------------------|-------------------|------------|--------|
| Confirming PO                  |                                                                            |                                                                                                    |                                                                   |                   | Previous   | Exit   |
| 1 Confirm Entire<br>Order      | Confirm                                                                    | nation Update                                                                                                    |                                                                   |                   |            |        |
| 2 Review Order<br>Confirmation | Dader Sappler Reference:<br>alion Actional Information: Company Code: 0297 |                                                                                                    |                                                                   |                   |            |        |
|                                | Line                                                                       | Items                                                                                                    |                                                                   |                   |            |        |
|                                | Line #                                                                     | Part # / Description                                                                                                    | Qty (Unit)                                                        | Need By           | Unit Price | Subto  |
|                                | 1                                                                          | Not Available<br>Office furniture: Quotation request<br>Current Order Status:<br>1. Confirmed With New Date (Estimated Shipmen | 1 (EA) ① t Date: 14 May 2020; Estimated Delivery Date: 15 May 20: | 6 May 2020<br>20) | 1,00 EUR   | 1,00 E |
|                                |                                                                            |                                                                                                    |                                                                   |                   | Submit     |        |
|                                |                                                                            |                                                                                                    |                                                                   |                   | Previous   | Exit   |

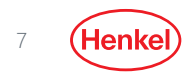

## DO YOU HAVE ANY QUESTIONS?

In case of any technical issues (missing access to Ariba Network menu, user related issues, etc.) or problems with account setup please contact directly **SAP Ariba support**, as you can see below:

| SAP Ariba Proposals & Questionnaires 🗸 | Standard                                                                                                    | Account | Upgrade    | 1          | (?) PP                                              | Help Center                                                    | വ്                        |  |
|----------------------------------------|----------------------------------------------------------------------------------------------------|---------|------------|------------|-----------------------------------------------------|----------------------------------------------------------------|---------------------------|--|
| HENKEL AG & CO. KGAA AND ITS AFFILIA   | TES                                                                                                    |         |            |            |                                                     | Search                                                         |                           |  |
| There are no matched postings.         | Welcome to the Henkel Simple Sourcing Suite. This site assists in identifying world class suppliers who<br>are market leaders in quality, service, and cost. Ariba, Inc. administers this site in an effort to ensure<br>market integrity. |         |            | ۲          | How do I complete my Customer<br>Requested Profile? |                                                                |                           |  |
|                                        | Events                                                                                                    |         |            |            |                                                     | Why can't I find an event?                                     |                           |  |
|                                        | Title                                                                                                    | ID      | End Time ↓ | Event Type |                                                     | Can't find what you<br>Try these search ti                     | u are looking for?<br>ps. |  |
|                                        | No items                                                                                                    |         |            |            |                                                     | How do I navigate through the checklist to submit my response? |                           |  |
|                                        |                                                                                                    |         |            |            |                                                     |                                                                | View more                 |  |
| 1 Click on this icon ③                 |                                                                                                    |         |            |            |                                                     | Documentation                                                  | L Support                 |  |

- 1. Click on this icon 🙄 .
- 2. Click on "Support" button.

In case of questions related to Ordering process, do not hesitate to contact us (Henkel company) via e-mail to the <u>Henkel Econtent team</u>.

# THANK YOU

FOR FURTHER SUPPORTING MATERIALS PLEASE VISIT OUR HENKEL@SAP ARIBA WEBPAGE

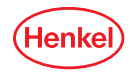